## 導入方法

[Android を例に挙げます]

- スマートフォン・タブレット・パソコン等のブラウザから、指定の URL を入力します。 酸東郡清水町: <u>http://shimasho-shimizutown.5374.jp/</u> または、QR コードを読み取り、ブラウザを立ち上げてください。 ※ 日本語版か英語版をクリックします。
- ② ブックマークをホーム画面に作成します。画面右上の縦点3つを押します。

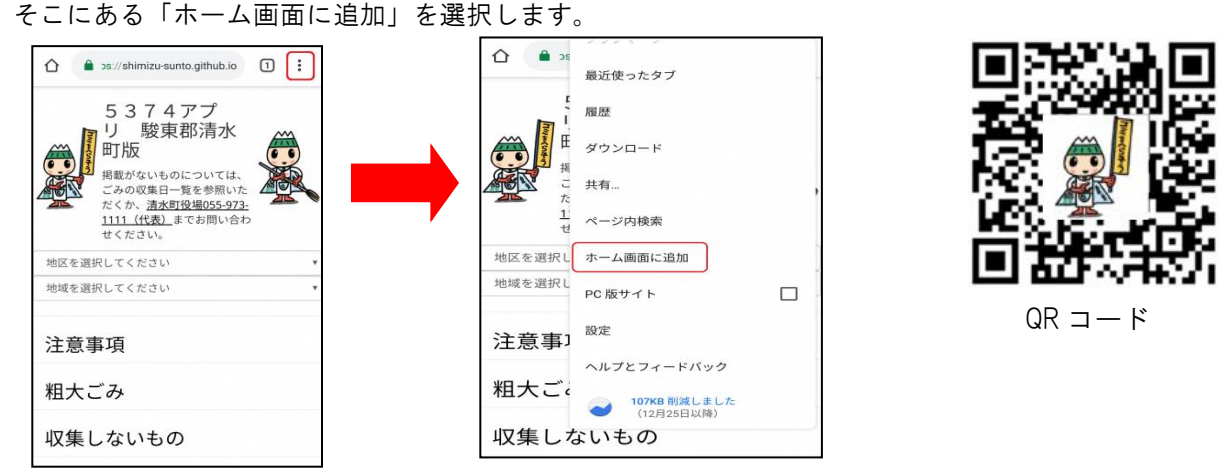

ホーム画面にアイコンが作成され、いつでもゴミの出す日を見ることができます。
 パソコンをお使いの方は、お気に入り(ブックマーク)設定をすることができます。

使い方

① スマートフォンを例に説明します。

画面が表示されたら、「地区を選択してください」を選択して、お住まいの地域を選択します。
次に、「地域を選択してください」を選択して、お住まいの地区を選択します。

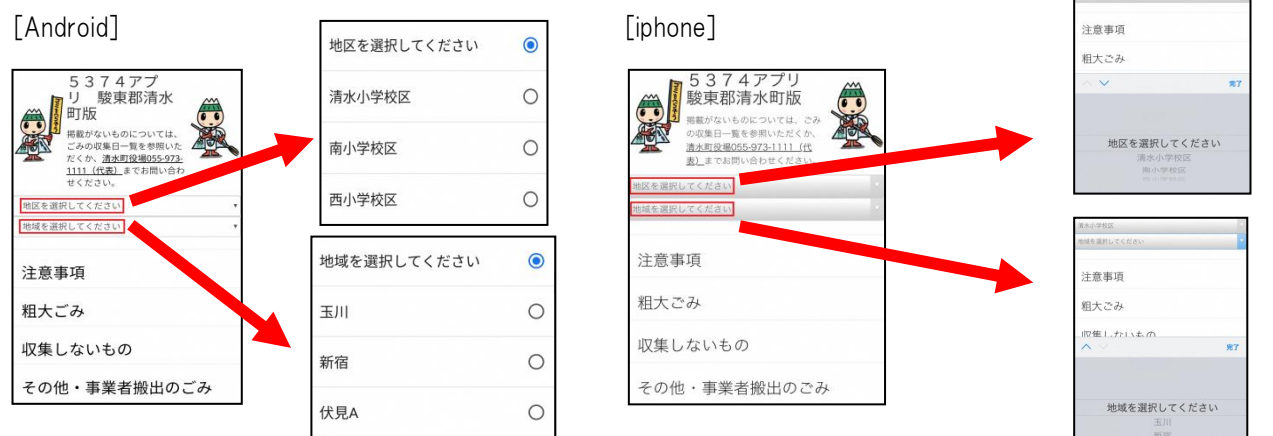

- ② 下記のとおり、お住まい地域のゴミの日の収集日が表示されます。
  - それぞれの「ゴミの種類」を選択すると、注意点やそのカテゴリーのみの一覧が五十音順に表示されます。

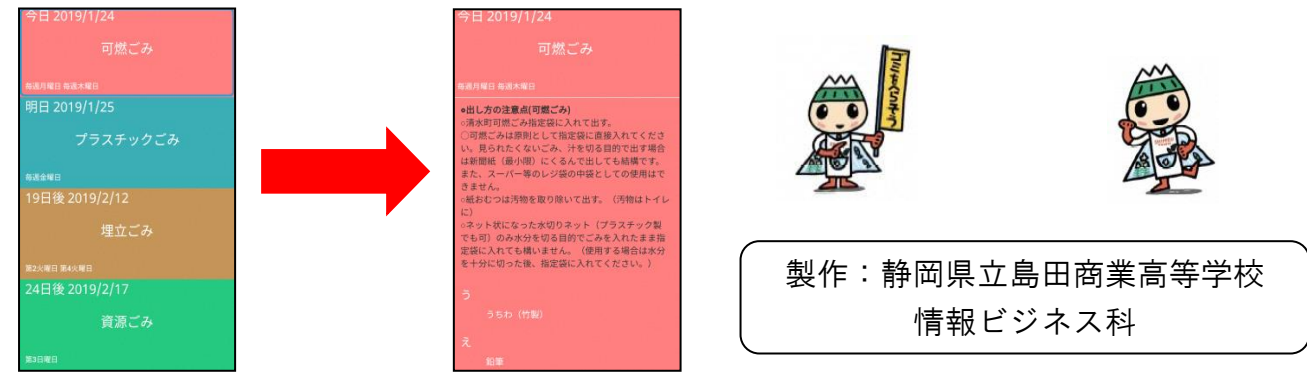